Go to traceablelive.com to create a new account.

| <u>ل</u> ها |                  |
|-------------|------------------|
| Fmail       |                  |
| Password    |                  |
| New Account | Forgot Password? |
|             |                  |

## **Register Account**

THEN Download TraceableLIVE mobile app via Apple App Store or **Google Play** 

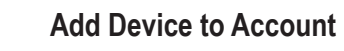

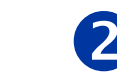

Open the TraceableLIVE app and Log in to account:

| No Service 🗢 | 2:22 PM | , |
|--------------|---------|---|
| ≡            | Devices | + |
|              |         |   |
|              |         |   |

## Tap the + icon to add a device.

- Permission must be given to TraceableLIVE app to access your mobile device's camera.
- Using your mobile device's camera hover over QR code on back of unit (see right).
- App will automatically fill in device information.

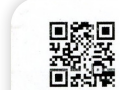

WiFi Setup

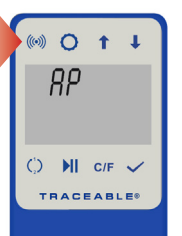

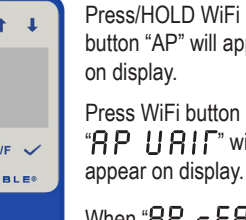

button "AP" will appear Press WiFi button again, "8P !!8![" will appear on display.

3

When "**AP - EAdy**" appears, proceed to next step.

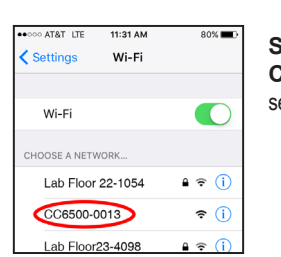

Use Internet enabled

device to connect to WIFI

Select Network: CC6500-0013 see example network

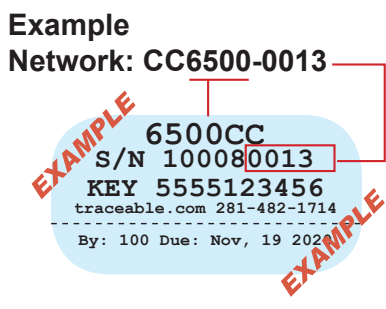

192103821

## Open Browser, type 192.168.1.1 in address bar

Select local network and enter password.

5

Security type WPA2 recommended or contact your network admin.

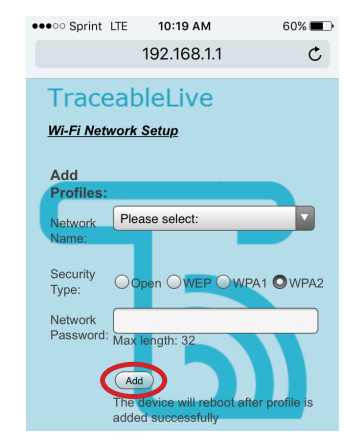

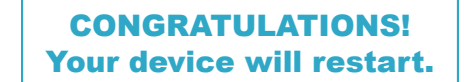

Still having trouble? Please give us a call 281-482-1714 or email support@traceable.com TraceableLIVE® QUICK START GUIDE